## 練馬区公共施設予約システム 操作マニュアル(スポーツ施設版)

## 内容

施設予約ポータルサイトについて かんたん操作(空き枠予約編) かんたん操作(抽選申込み編) かんたん操作(当選申請編)

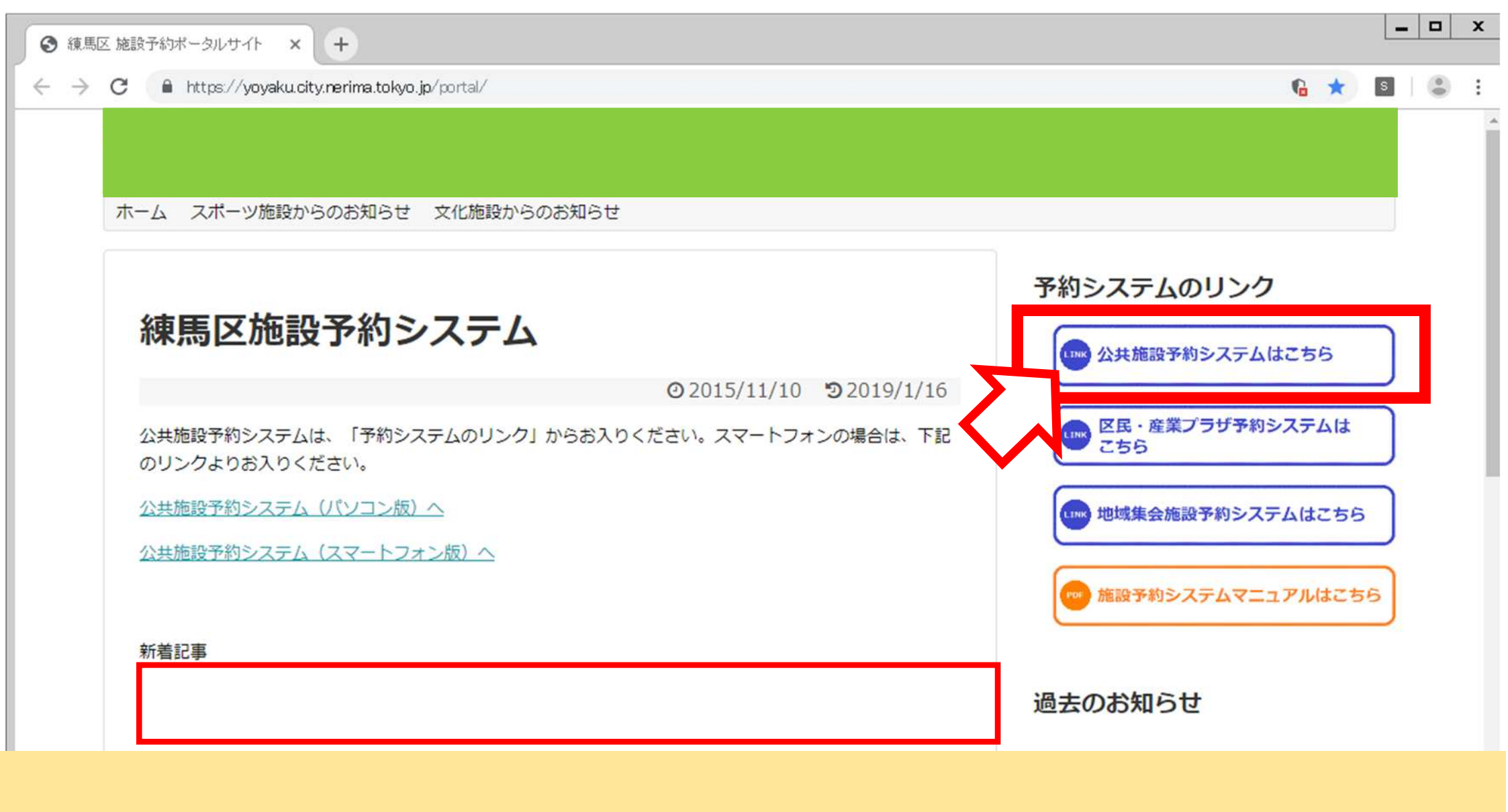

- ・「公共施設予約システムはこちら」のボタンを選択することで、「練馬区公共施設予約システム」のトップページに 進むことができます。
- ・上記ホームページのアドレス <u>https://yoyaku.city.nerima.tokyo.jp/portal</u>
- ・携帯電話(フィーチャーフォン)用アドレス <u>https://yoyaku-m.city.nerima.tokyo.jp/stagia/reserve/gmp\_init</u> 予約システムから送信する電子メールのアドレス master@yoyaku.city.nerima.tokyo.jp(送信専用)